| Versio | n: | 1.1 |
|--------|----|-----|
| Page   | :  | 1   |

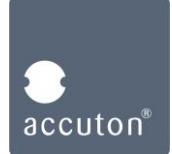

# Connections

DSP192-4-111 to peripherals, please follow sections 1 - 3

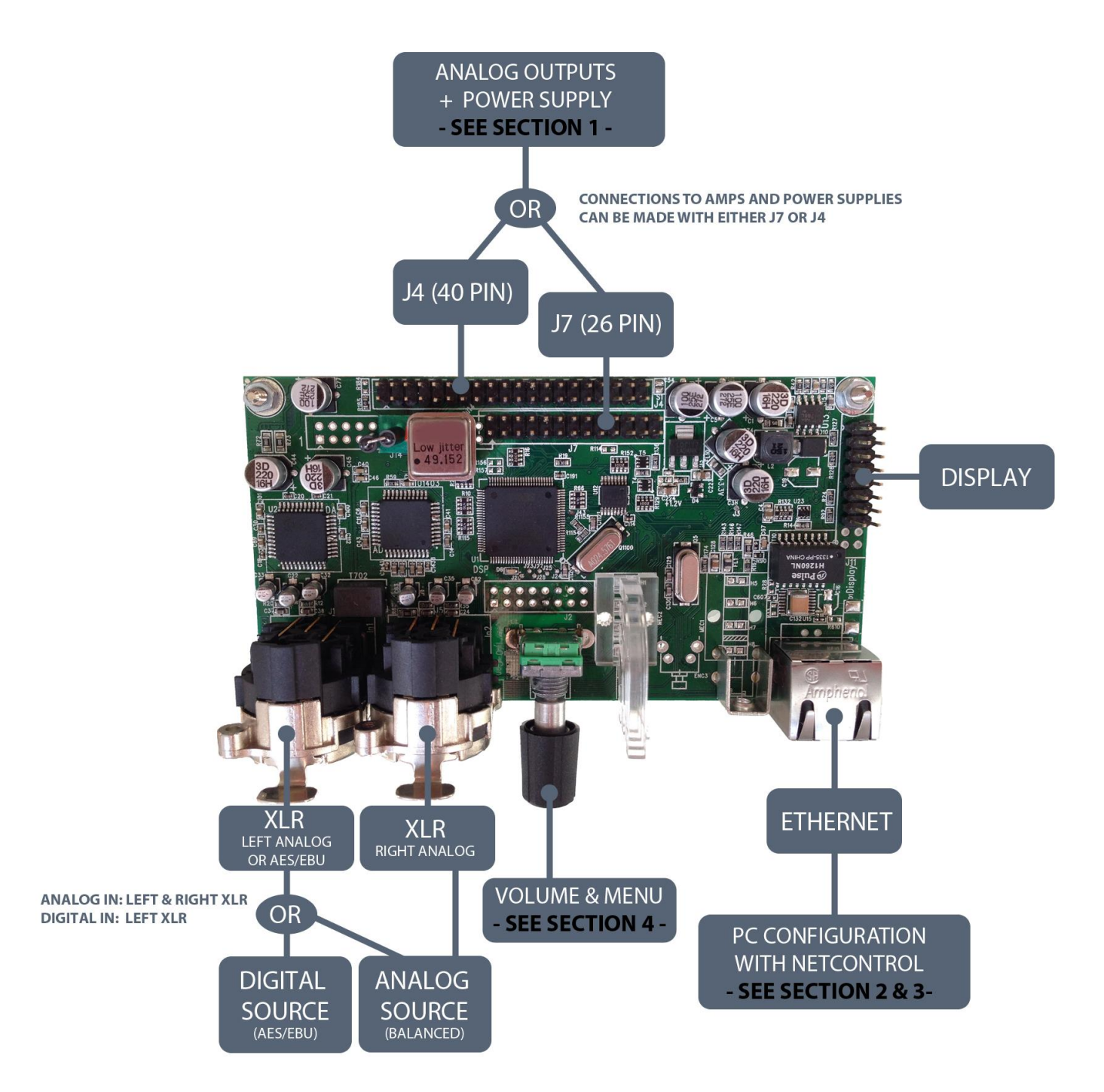

| Versio | n: | 1.1 |
|--------|----|-----|
| Page   | :  | 2   |

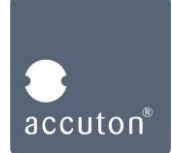

# Startup procedure

Please follow sections 1 – 3 for proper installation.

#### Section 1:

Connecting Amps and power supplies via J7 or J4

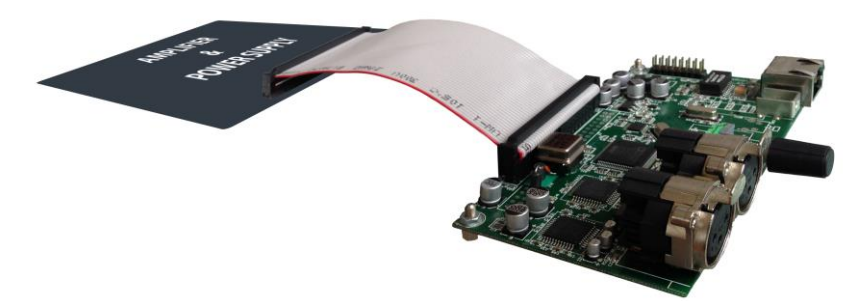

Connect the DSP192-4-111 to your amplifier and power supply via connectors J7 or J4.

For PASCAL amplifiers, use J7 with S-PRO modules or J4 with M-PRO / X-PRO modules. These modules already provide the power supplies for the DSP192-4-111.

For all other amplifiers and supplies, please refer to the pinout tables for J7 and J4.

- Please check connections and supply voltages carefully, before you power-up -

|     |     | J4                    |                       |
|-----|-----|-----------------------|-----------------------|
| PIN | PIN | DESCRIPTION           | DESCRIPTION           |
| 1   | 2   | ANALOG OUT CH. 4      | AGND                  |
| 3   | 4   | ANALOG OUT CH. 1      | GND                   |
| 5   | 6   | AGND                  | ANALOG OUT CH. 2      |
| 7   | 8   | GND                   | AGND                  |
| 9   | 10  | ANALOG OUT CH. 3      | GND                   |
| 11  | 12  | UOUT 1                | UOUT 2                |
| 13  | 14  | UOUT 3                | IOUT 1                |
| 15  | 16  | IOUT 2                | IOUT 3                |
| 17  | 18  | TEMP_MONITOR          | GND                   |
| 19  | 20  | GND                   | CLIP 1                |
| 21  | 22  | CLIP2                 | CLIP 3                |
| 23  | 24  | GND                   | DIS_READ/PROTECT      |
| 25  | 26  | GND                   | MUTE_DIS              |
| 27  | 28  | CLIP_OFF              | SMPS_LIMIT            |
| 29  | 30  | TEMP_REDUCT_OFF       | STANDBY               |
| 31  | 32  | +V_DIGITAL: 6.5 - 12V | +V_DIGITAL: 6.5 - 12V |
| 33  | 34  | GND                   | GND                   |
| 35  | 36  | +V_ANALOG: +15V       | +V_ANALOG: +15V       |
| 37  | 38  | GND                   | GND                   |
| 39  | 40  | -V_ANALOG: -15V       | -V_ANALOG: -15V       |

|     |     | J7                    |                       |
|-----|-----|-----------------------|-----------------------|
| PIN | PIN | DESCRIPTION           | DESCRIPTION           |
| 1   | 2   | GND                   | ANALOG OUT CH.1       |
| 3   | 4   | AGND                  | AGND                  |
| 5   | 6   | ANALOG OUT CH. 2      | TEMP_MONITOR          |
| 7   | 8   | NOT CONNECTED         | NOT CONNECTED         |
| 9   | 10  | CLIP 1                | CLIP 2                |
| 11  | 12  | DIS_READ/PROTECT      | NOT CONNECTED         |
| 13  | 14  | MUTE_DIS              | NOT CONNECTED         |
| 15  | 16  | NOT CONNECTED         | STANDBY               |
| 17  | 18  | +V_DIGITAL: 6.5 - 12V | +V_DIGITAL: 6.5 - 12V |
| 19  | 20  | GND                   | GND                   |
| 21  | 22  | +V_ANALOG: +15V       | +V_ANALOG: +15V       |
| 23  | 24  | GND                   | GND                   |
| 25  | 26  | -V_ANALOG: -15V       | -V_ANALOG: -15V       |

Manual DSP192-4-111

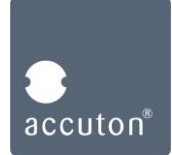

#### Section 2:

Connecting the DSP192-4-111 to a PC via Ethernet

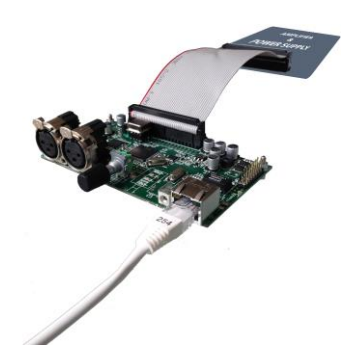

There are two differrent ways to connect the DSP192-4-111 to a PC via Ethernet:

- 1. Direct LAN connection 2. Internet LAN connection
- DSP <-> PC DSP <-> LAN-Router <-> PC

NOTE: The IP-adresses of DSP and PC shall only differ in the last 3 digits, e.g. [192.168.010.XXX]

### 1. Direct LAN connection:

Switch on the power supply of the DSP and connect your PC to the DSP with an Ethernet cable.

Change the IP-adress of your Computer. (The DSP IP-adress is [192.168.010.010] by default.) **Go to:** LAN-connections and right-click on the LAN-connection with the DSP. Open 'properties' of TCP/IPv4.

Choose "Use the following IP-adress", type in 192.168.010.009, subnetmask 255.255.255.000

| Drganisieren  Vetzwerkgerät deaktivierer Bluetooth-Netzwerkverbindung Nicht verbunden                              | Verbindung untersuchen Verbindung umbenennen Stat                                                                                                    | us der Verbindung anzeigen » 😨 👻 🔟 (<br>verkverbindung 2<br>en Drahtlosnetzwerkverbindung 3<br>Nicht verbunden                                                                                                    |
|----------------------------------------------------------------------------------------------------|----------------------------------------------------------------------------------------------------|----------------------------------------------------------------------------------------------------|
| Bluetooth-Gerät (PAN)     LAN-Verbindung 2     Nicht identifiziertes Netzwerk     LAN7500 USB 2.0 to Ethernet 10/1 | Netzwerk       Freigabe         Verbindung herstellen über:                                                                                                    | Jall WiFi Miniport A       X       dlll       Microsoft Virtual WiFi Miniport A         Eigenschaften von Internetprotokoll Version 4 (TCP/IPv4)       Image: State State S |
|                                                                                                    |                                                                                                    | den Netzwerkadministrator, um die geeigneten IP-Einstellungen zu beziehen.         IP-Adresse automatisch beziehen         Folgende IP-Adresse verwenden:         IP-Adresse:       192, 168, 010, 009         Subnetzmaske:       255, 255, 255, 0         Standardgateway:       .                                                                                                    |
|                                                                                                    | Beschreibung<br>TCP/IP, das Standardprotokoll für WAN-Netzwerke, das den<br>Datenaustausch über verschiedene, miteinander verbundene<br>Netzwerke ermöglicht.<br>OK Abbrechen | DNS-Serveradresse automatisch beziehen     Ordgende DNS-Serveradressen verwenden:     Bevorzugter DNS-Server:     Alternativer DNS-Server:     Einstellungen beim Beenden überprüfen     Erweitert                                                                                                    |

| Versio | n: | 1.1 |
|--------|----|-----|
| Page   | :  | 4   |

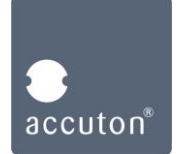

Open NetControl.exe in the 'accuton DSP192-4-111' folder on your Computer (sent by email).

Go to: Interfaces -> Add Ethernet -> Ethernet Network0 and right-click -> scan

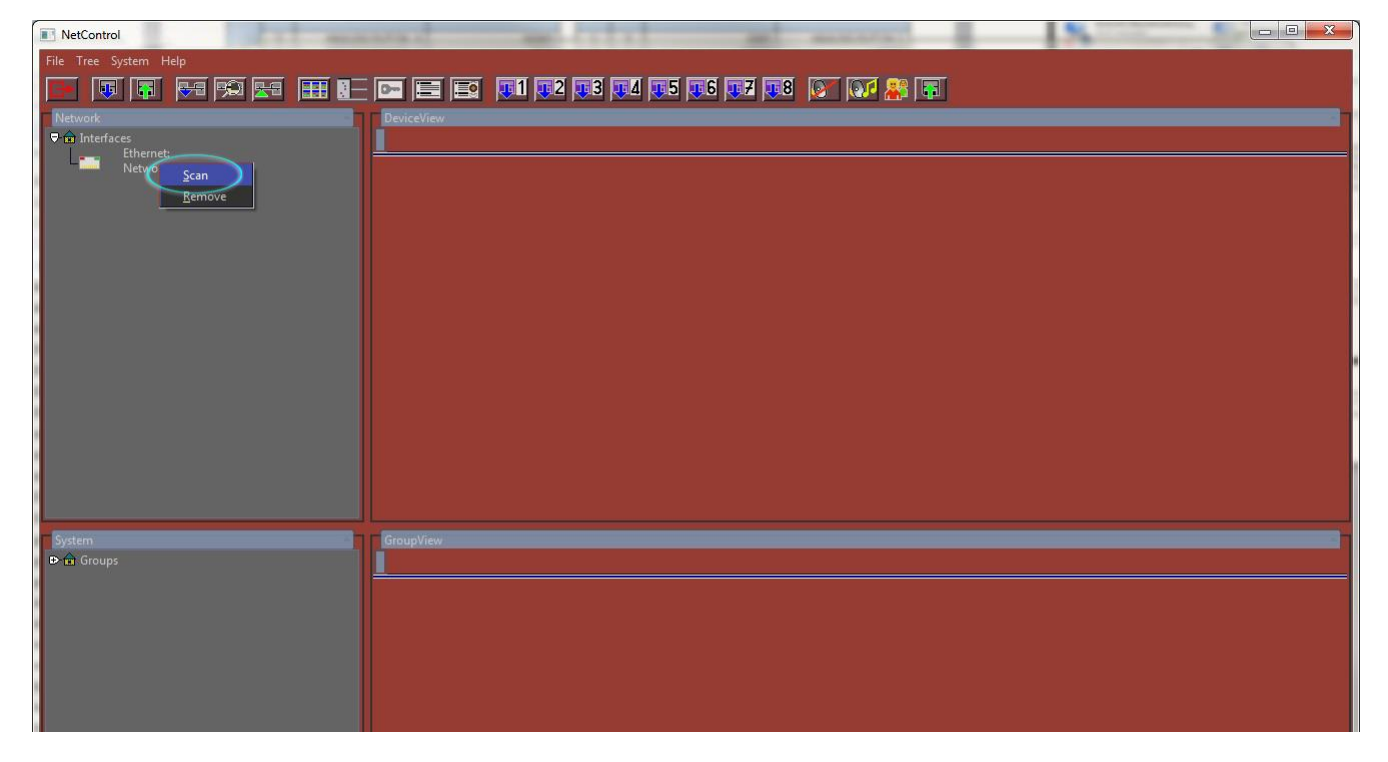

Type in a range of IP-adresses around the IP-adress of the DSP (default: 192.168.010.010).

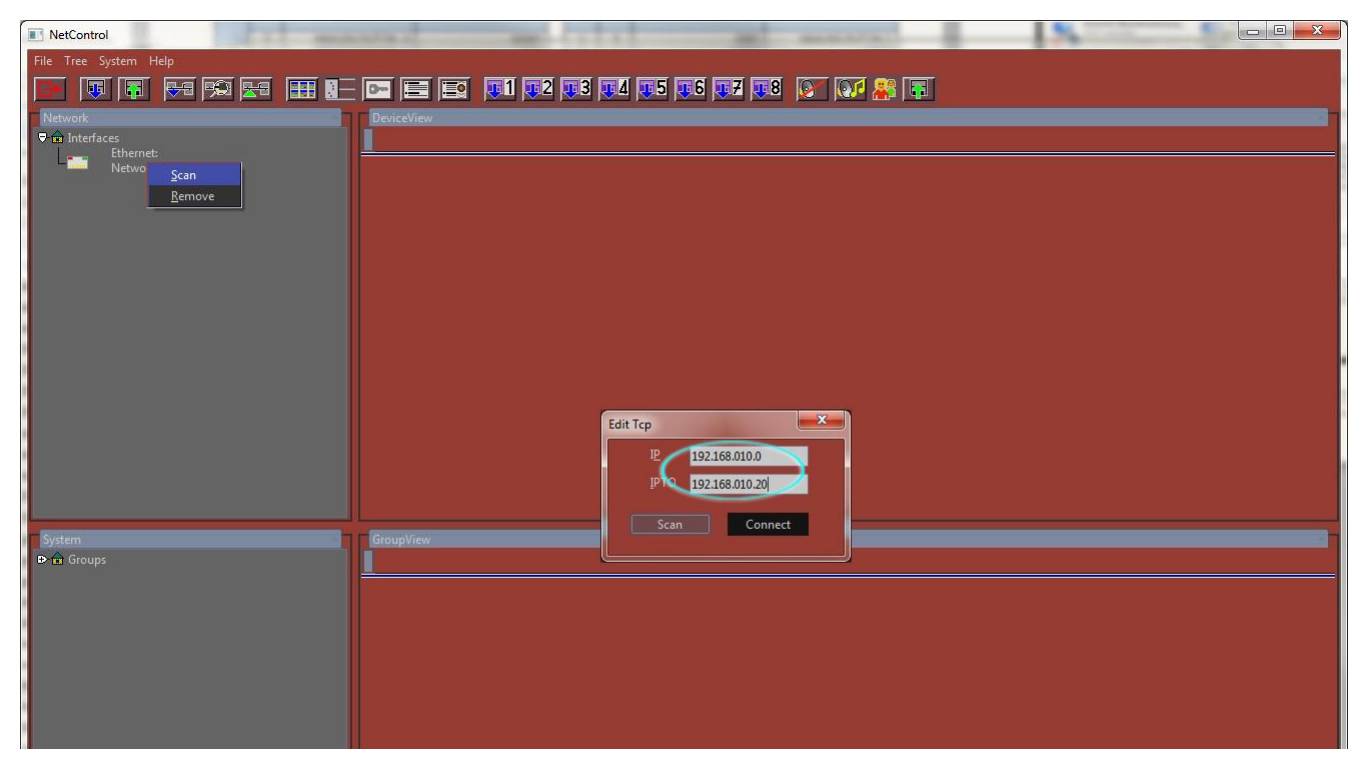

Click on Scan. The Software searches now for DSPs that are within the range of IP-adresses.

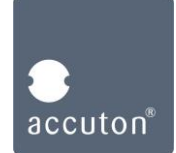

 1 Yet Conduct
 Image: Conduct Conduct Con

After checking, you should see the following window:

The status LED "Signaling" shows the connection status, being green when connected properly. Further functionality of the software will be described in **section 3**.

| Versio | n: | 1.1 |
|--------|----|-----|
| Page   | :  | 6   |

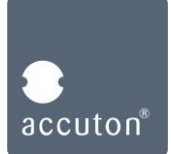

## 2. Internet LAN connection:

Connect the DSP to your LAN-router with an Ethernet cable. Your PC must be connected to the same Network.

Look up the IP-adress of your Computer.

**Go to:** LAN-connections and right-click on the LAN-connection. Click on 'status' and look up the IPv4-adress

| ganisieren       Netzwerkgerät deaktivieren       Verbindung untersuchen       Verbindung umbenennen       Status der Verbindung anzeigen       >       >       Image: Comparison of the status der Verbindung anzeigen       >       Image: Comparison of the status der Verbindung anzeigen       >       Image: Comparison of the status der Verbindung anzeigen       >       Image: Comparison of the status der Verbindung anzeigen       >       Image: Comparison of the status der Verbindung anzeigen       >       Image: Comparison of the status der Verbindung anzeigen       >       Image: Comparison of the status der Verbindung anzeigen       >       Image: Comparison of the status der Verbindung anzeigen       >       Image: Comparison of the status der Verbindung anzeigen       >       Image: Comparison of the status der Verbindung anzeigen       >       Image: Comparison of the status der Verbindung anzeigen       Netzwerkverbindung anzeigen       Netzwerkverbindung anzei | Systemsteuerung 🕨 Netzwer                                                                                                    | k und Internet ▶ Netzwerkverbindungen ▶                                                                                                    | ▼ 4 <sub>2</sub>                                                                                                    | Netzwerkverbindungen durchsuchen                                                                                                    |
|----------------------------------------------------------------------------------------------------|----------------------------------------------------------------------------------------------------|----------------------------------------------------------------------------------------------------|----------------------------------------------------------------------------------------------------|----------------------------------------------------------------------------------------------------|
| Aktivität         Lease erhalten         Mitwoch, 6. August 2014 13:21:15           Gesendet                                                                                                    | Image: Systemsteuerung       Netzwerk         rganisieren       Netzwerkgerät deaktivierer         Image: Systemsteuerung       Netzwerkverbindung         Nicht verbunden       Nicht verbunden         Bluetooth-Gerät (PAN)       Nicht verbunden | und Internet       > Netzwerkverbindungen         Verbindung untersuchen       Verbindung umbenennen       Status du         Drahtlosnetzwerkverbindung | <ul> <li></li> <li>Verbindung anzeigen &gt;&gt;</li> <li>2</li> <li>to Ethernet 10/1</li> <li>Netzwerkverbindungsdetails:</li> <li>Eigenschaft</li> <li>Verbindungsspezifisches</li> <li>Beschreibung</li> <li>Physikalische Adresse</li> <li>DHCP-aktiviert</li> <li>IPv4-Adresse</li> <li>IPv4-Subnetzmaske</li> </ul> | Wet           ACCUTON LOC           LAN7500 USB 2.0 to Ethemet 10/100/1(           9C-EB-E8-15-F5-D2           Ja           192.168.0.39           255 255 255.0                                                                 |
|                                                                                                    |                                                                                                    | Dauer: 01:29:09<br>Übertragungsrate: 1,0 GBit/s<br>Details<br>Aktivität<br>Gesendet — Empfangen<br>Bytes: 2.523.788 7.020.473                           | Provide an anti-<br>Beschreibung<br>Physikalische Adresse<br>DHCP-aktiviert<br>IPv4-Adresse<br>IPv4-Subnetzmaske<br>Lease erhalten<br>Lease läuft ab<br>IPv4-DHCP-Server<br>IPv4-DHCP-Server<br>IPv4-DHS-Server                                                                                                    | Action 120 USB 2.0 to Ethemet 10/100/1(<br>9C-EB-E8-15-F5-D2<br>Ja<br>192.168.0.39<br>255.255.255.0<br>Mittwoch, 6. August 2014 13:21:15<br>Donnerstag. 14. August 2014 13:21:15<br>192.168.0.10<br>192.168.0.10<br>192.168.0.10 |

The DSP IP-adress needs to be set into the same range now, only the last 3 digits shall differ.

Example: PC IP: 192.168.0.39 -> DSP IP 192.168.0.201

Change the IP-adress of the DSP.

Push on the Volume / Menu knob on the DSP board. (See **section 4** for all DSP knob functions.) Turn the knob to point '3: SET IP'.

Push the knob and set the new IP-adress.

Press the knob for 3 seconds after setting to safe the new IP-adress.

Please check it was safed by entering point '3: SET IP' again and see if it shows the new IP.

**NOTE:** It is recommended to set the last 3 digits to > 200 (255 is always the maximum value). LAN-Routers always reserve a range of IP-adresses for DHCP. The DHCP range can be found in the configuration of your LAN-router. The DSP IP-adress needs to be out of this range, which is most likely the case, if you set it to 200

| Versio | n: | 1.1 |
|--------|----|-----|
| Page   | :  | 7   |

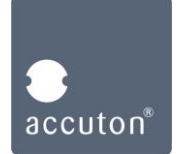

Open NetControl.exe in the 'accuton DSP192-4-111' folder on your Computer (sent by email).

Go to: Interfaces -> Add Ethernet -> Ethernet Network0 and right-click -> scan

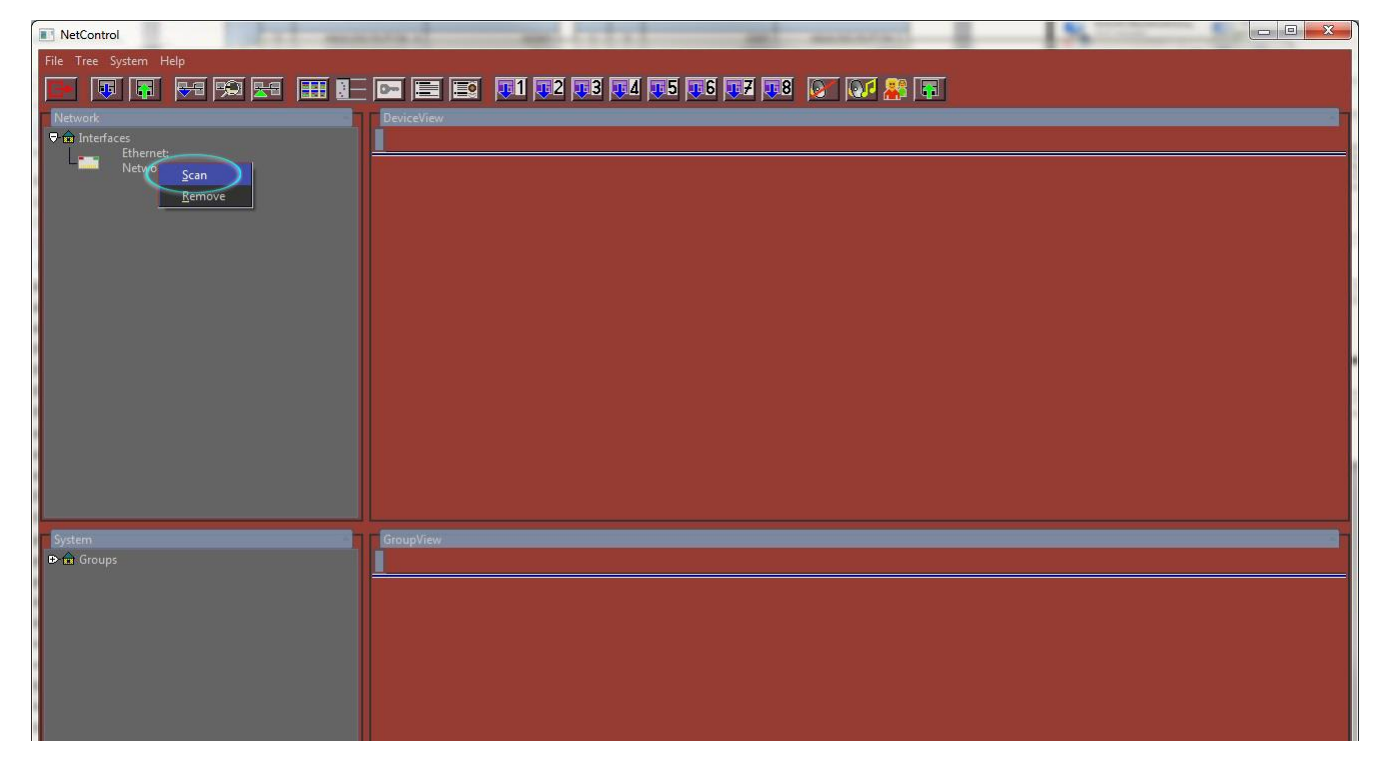

Type in a range of IP-adresses around the IP-adress of the DSP.

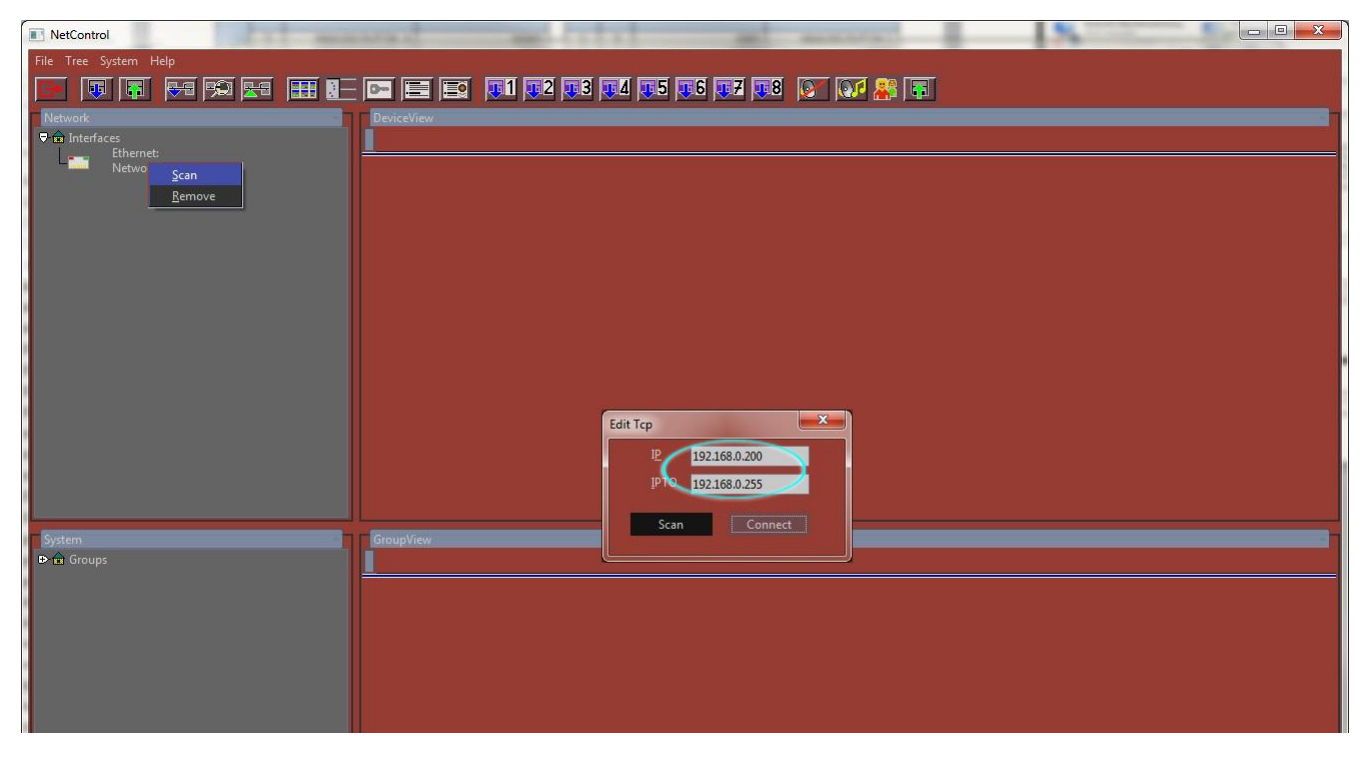

Click on Scan. The Software searches now for DSPs that are within the range of IP-adresses.

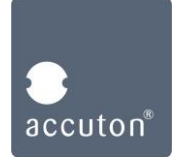

Bet Core days
Description: Use and the second second s

After checking, you should see the following window:

The status LED "Signaling" shows the connection status, being green when connected properly. Further functionality of the software will be described in **section 3**.

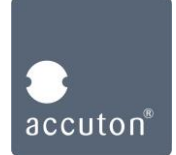

## Section 3:

Configuring the DSP192-4-111 with NetControl

After connecting the DSP with the Software, you see the main screen as shown before:

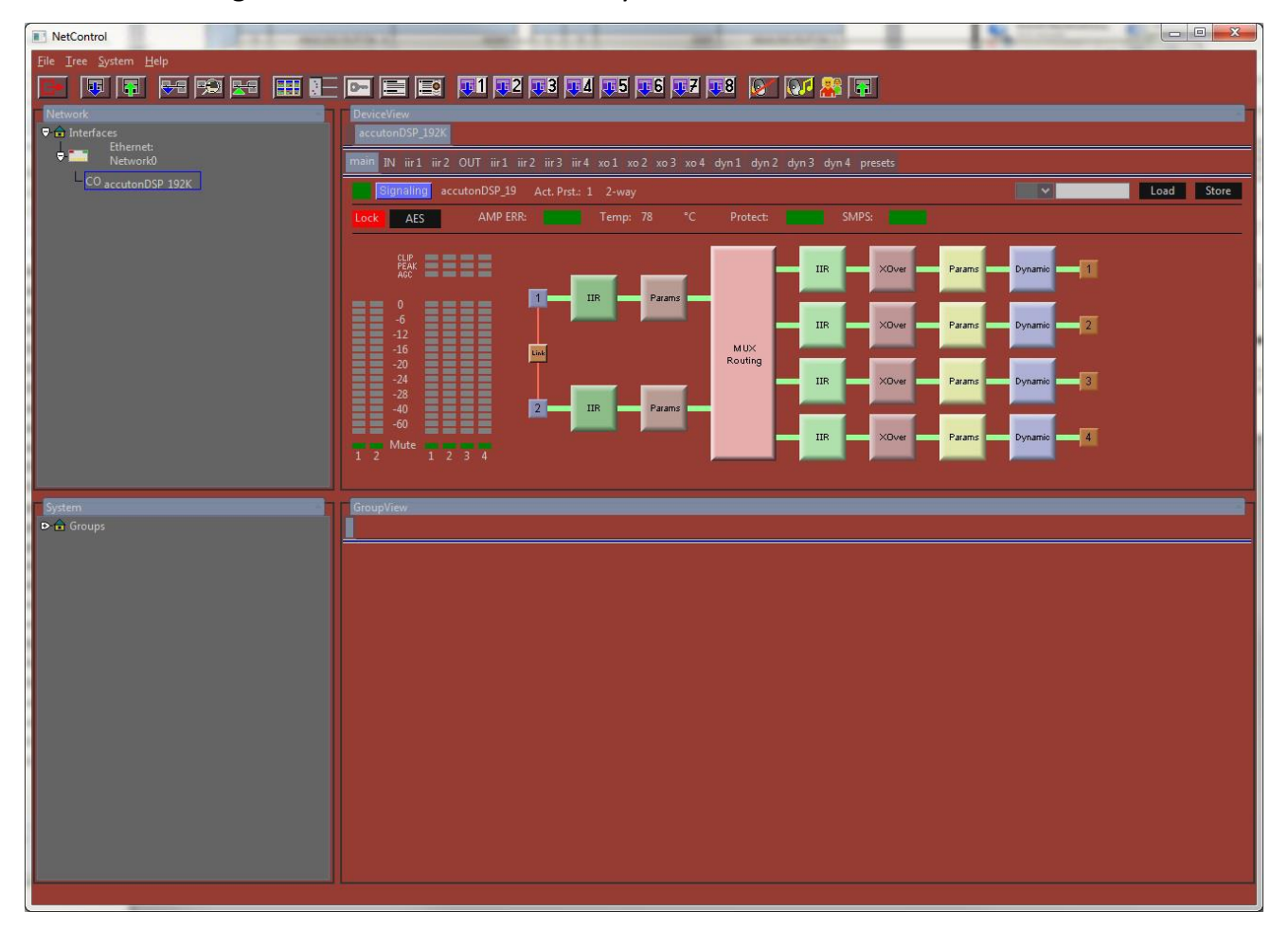

The upper window shows connected DSPs, the lower window shows groups that you can built.

A working connection.

You can click on the signal-flow blocks or menu tabs to control the following functions:

| BLOCK             | DESCRIPTION        | FUNCTION                                                            |
|-------------------|--------------------|---------------------------------------------------------------------|
| 1/2 (INPUTS)      | INPUT CHANNELS     | MUTE / UNMUTE INPUT CHANNELS                                        |
| IIR (INPUT)       | IIR FILTERS INPUT  | SET IIR FILTERS FOR INPUT CHANNELS (E.G. FOR ROOM CORRECTION)       |
| PARAMS (INPUTS)   | PARAMETERS INPUT   | SET GAIN, DELAY AND PHASE FOR INPUT CHANNELS                        |
| MUX ROUTING       | ROUTING            | ASSIGN INPUT CHANNELS TO OUTPUT CHANNELS                            |
| IIR (OUTPUTS)     | IIR FILTERS OUTPUT | SET IIR FILTERS FOR OUTPUT CHANNELS (E.G. FOR DRIVER LINEARIZATION) |
| XOVER             | XOVER FUNCTIONS    | SET XOVER FUNCTIONS FOR EACH OUTPUT CHANNEL                         |
| PARAMS (OUTPUTS)  | PARAMETERS OUTPUT  | SET GAIN, DELAY AND PHASE FOR OUTPUT CHANNELS                       |
| DYNAMIC (OUTPUTS) | DYNAMIC LIMITERS   | SET PEAK AND RMS LIMITERS FOR EACH OUTPUT CHANNEL                   |
| 1/2/3/4 (OUTPUTS) | OUTPUT CHANNELS    | MUTE / UNMUTE OUTPUT CHANNELS                                       |

For more detailed information, please read the NetControl manual.

| Versio | n: | 1.1 |
|--------|----|-----|
| Page   | :  | 10  |

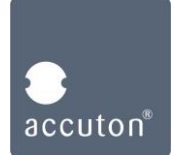

### Section 4:

Rotary-push encoder functions of the DSP192-4-111

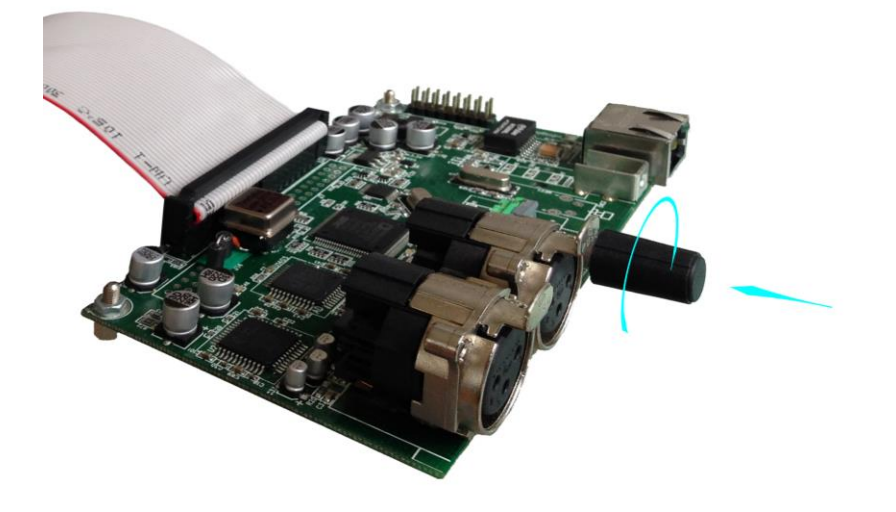

The rotary-push encoder on the DSP board has the following functions:

|          | ACTION                  | FUNCTION                     |
|----------|-------------------------|------------------------------|
| VOLUME   | ROTATE                  | VOLUME IN STEPS OF 0.1 dB    |
| VOLOIVIE | ROTATE 1x, PUSH, ROTATE | VOLUME IN STEPS OF 1.0 dB    |
|          | PUSH, ROTATE 1x         | MENU POINT 1: VOLUME CONTROL |
|          | PUSH, ROTATE 2x         | MENU POINT 2: LOAD PRESET    |
|          | PUSH, ROTATE 3x         | MENU POINT 3: SET IP         |
| MENU     | PUSH, ROTATE 4x         | MENU POINT 4: SELECT INPUT   |
|          | PUSH, ROTATE 5x         | MENU POINT 5: SYSTEM TEMP    |
|          | PUSH, ROTATE 6x         | MENU POINT 6: BACKLIGHT      |
|          | PUSH, ROTATE 7x         | MENU POINT 7: INFO           |

Changes in the menu must be safed by pushing the knob for 2 sec. until the display jumps back.